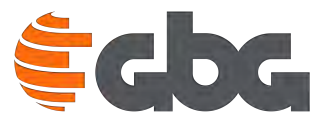

# **MyGBG** Mobile App User Guide

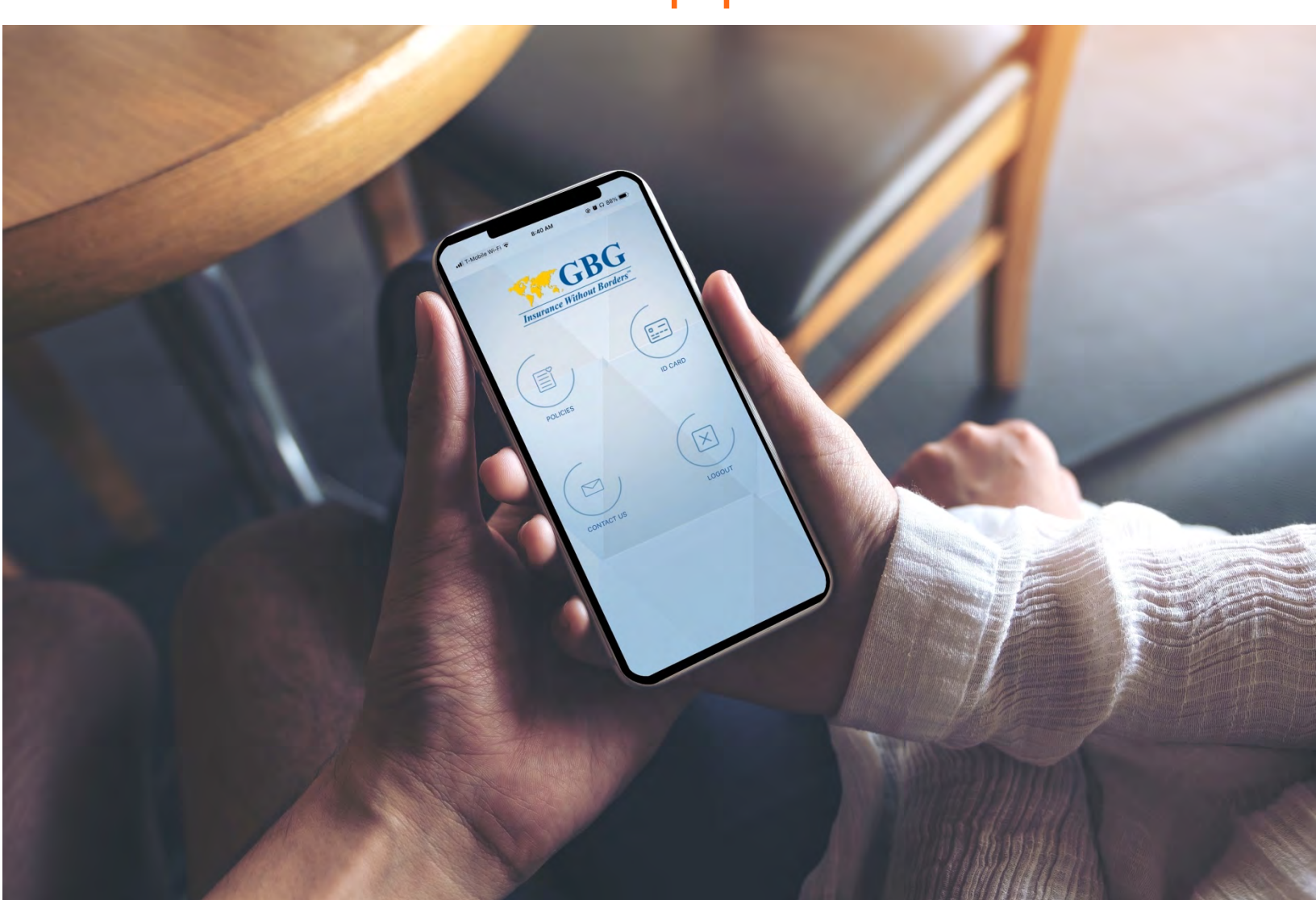

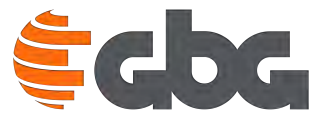

#### Welcome

Welcome and thank you for choosing Global Benefits Group (GBG) as your medical insurance provider. We developed **MyGBG** for you to download and access your policy coverage details and soft copy ID card right from your mobile phone. In the app, you will have access to:

- Your member login
- Policy coverage details
- Policy documents
- Member ID card for policy holder and dependents
- Contact customer service via phone or email

## **NEW FEATURES**

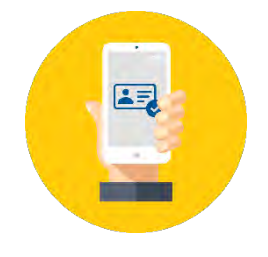

**Offline ID Card Accessibility** 

You can now access Member ID cards even when there is no WiFi access. You just have to log in to the app at least once while online.

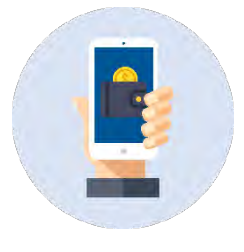

**iOS** Wallet

iOS users can now add your Member ID cards to the Wallet app.

Questions? Reach us 24 hours a day, 7 days a week with GBG Assist: +1.786.814.4125

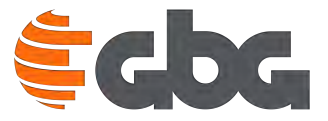

### **Member Login**

Once the app is downloaded, you can login to the mobile app by entering your **Member ID** and the **Last Name** as listed in your policy documents.

You have the option for the app to remember your login information by making sure **"Remember Me?"** is on.

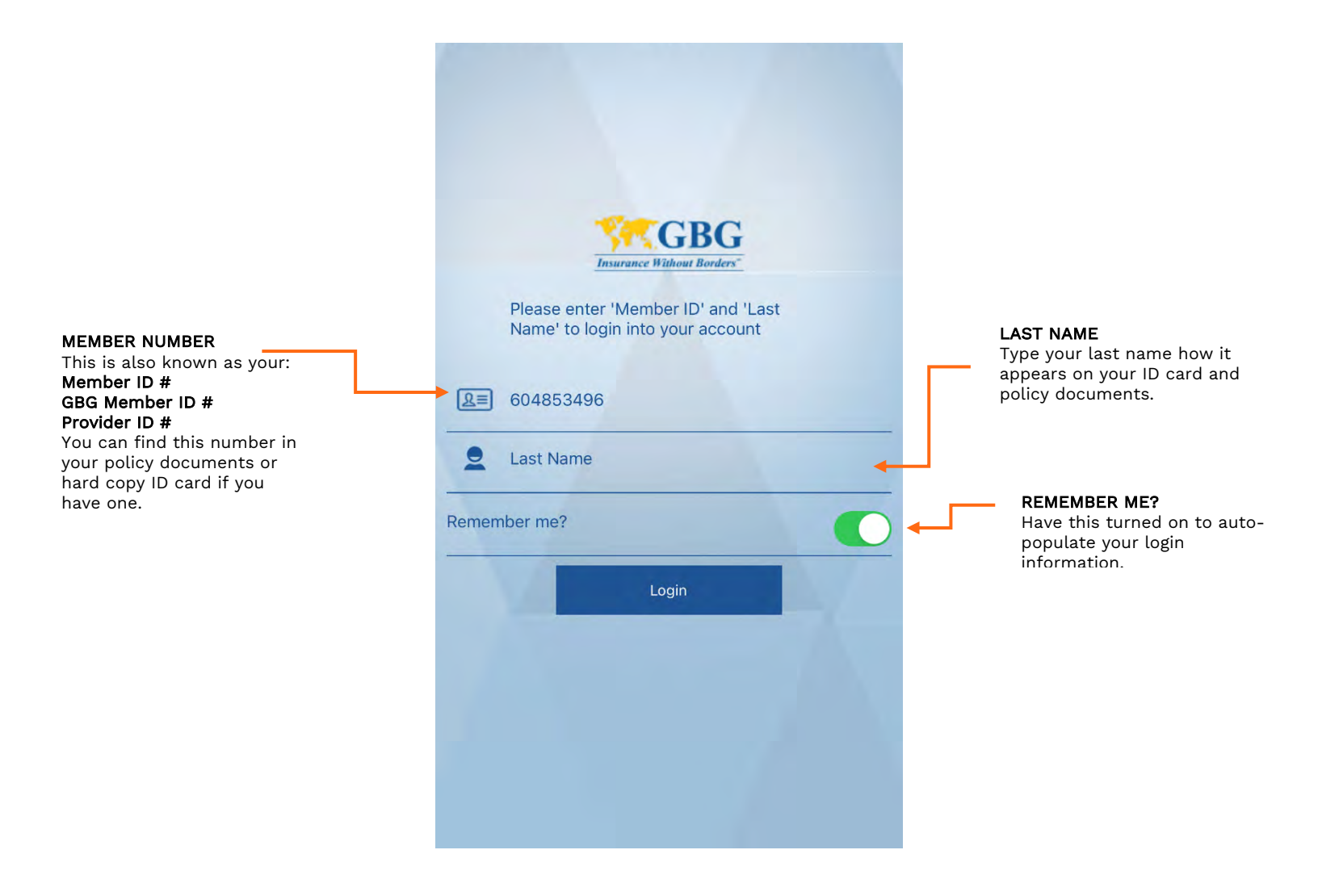

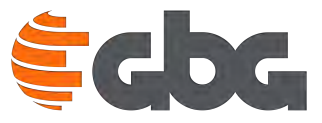

#### Homepage

Once you login, you can access these features from home screen:

- ID Card
- Policies
- Contact Us
- Logout

Read the pages below for more detail on each feature.

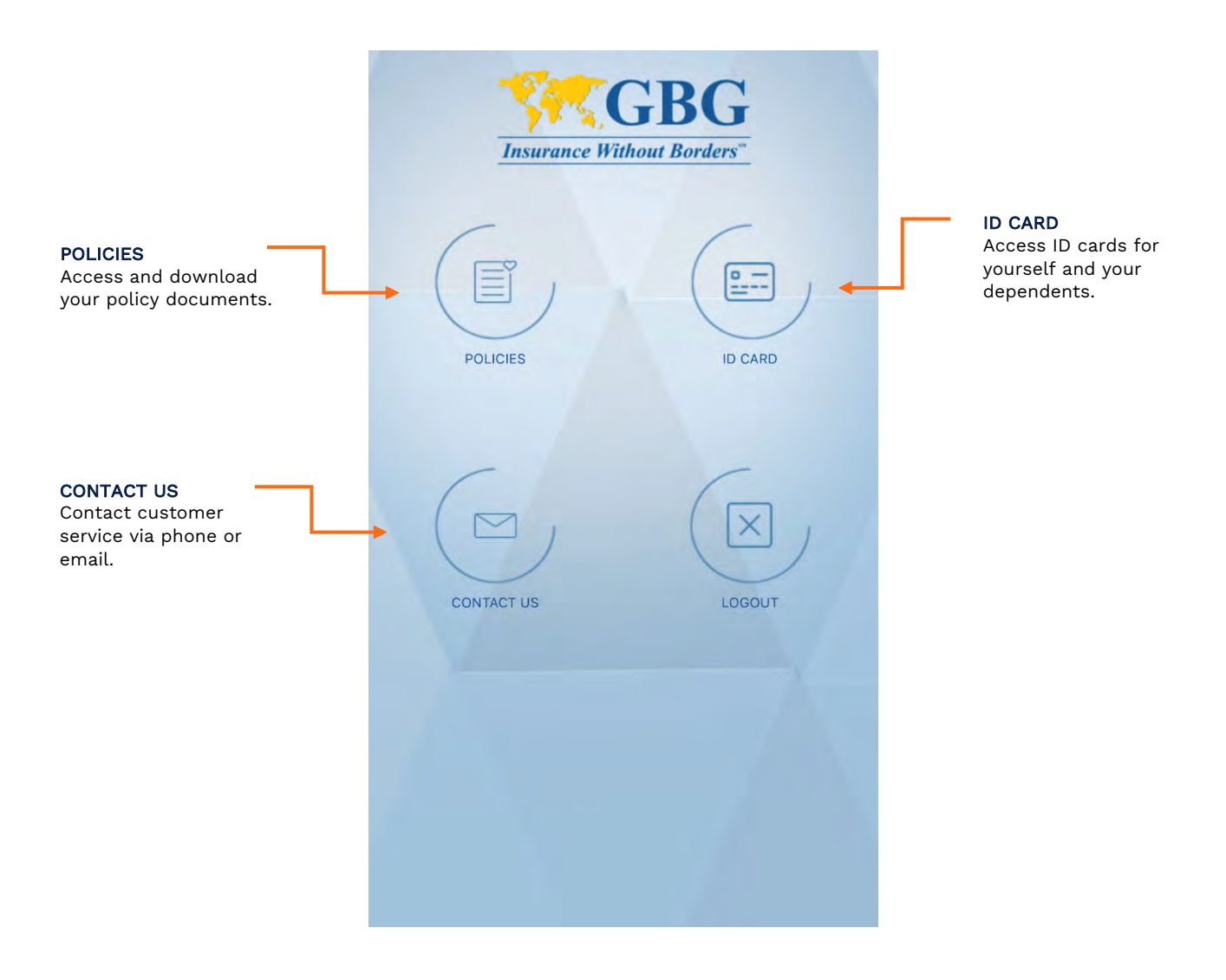

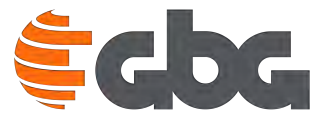

#### **ID Card**

Have your Member Id card with you at all times with MyGBG.

- The ID Card screen will display the name and the Member ID #for each family member.
- Tap on each insured's specific ID Card button to access their ID Card.
- Access to your ID cards even without a WiFi connection.

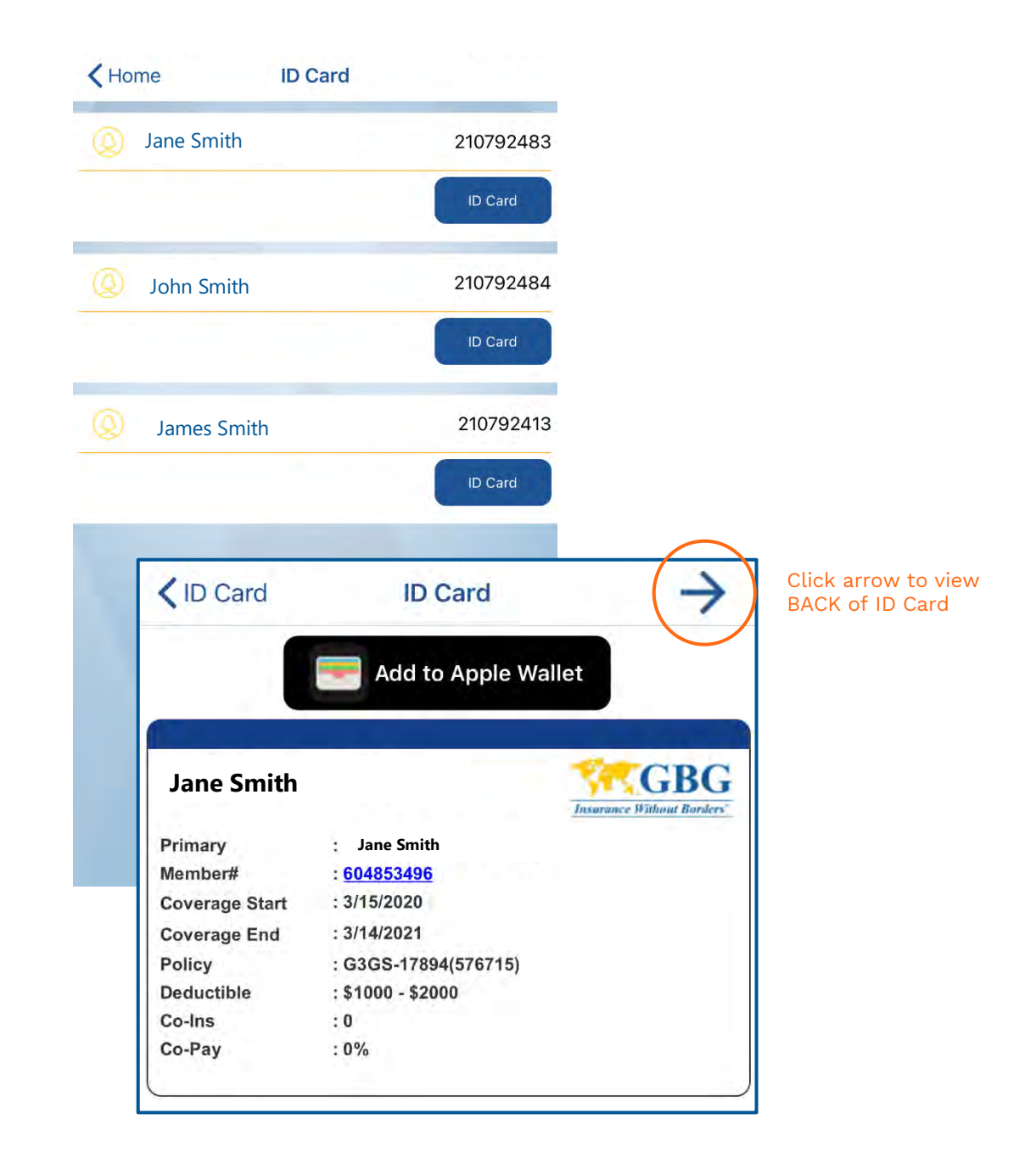

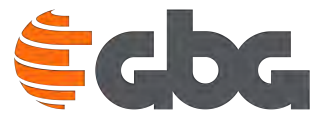

#### **Policies**

This screen will list all your policy documents in all policy coverage periods that you are enrolled in. If you have multiple coverage periods or multiple polices with GBG, this will also be displayed.

You can click on the **Policy Document** button to download and view the corresponding policy document

| Coverage End Date 2021-03-14 |
|------------------------------|
|                              |

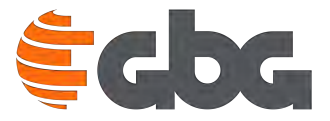

#### **Contact Us**

Enter your contact information and message, then click **Submit** at the bottom of the screen.

If you would like to speak to a GBG Assist customer service representative, click on the **Contact Customer Care** button at the top.

| GBG ASSIST                        | Key Home Contact Us   |                                                |
|-----------------------------------|-----------------------|------------------------------------------------|
| Call GBG Assist<br>Customer Care. | Contact Customer Care |                                                |
|                                   | <b>Q</b> Name         | 7                                              |
|                                   | @ Email Address       | SEND US AN EMAIL                               |
|                                   | Mobile Number         | Fill out this information to send us an email. |
|                                   | Message               |                                                |
|                                   |                       |                                                |
|                                   |                       |                                                |
|                                   |                       |                                                |
|                                   | Submit                |                                                |

Questions? Reach us 24 hours a day, 7 days a week with GBG Assist: +1.786.814.4125